## 臺南市新營區公誠國小線上社團報名步驟說明

- 1. 請進入臺南市新營區公誠國民國小校網網站 <u>https://www.gces.tn.edu.tw/</u> (建議使用電腦進行報名作業;手機也可以報名)
- 2. 點選上方「主選單」後,點入「社團報名系統」即可看見社團資訊,並開始報名。

| 臺南市新營區公誠國民小學 | 主選單·學生、                      | • 成果網站 • |
|--------------|------------------------------|----------|
| AF           | ■ 好站連結<br>■ 檔案櫃              |          |
|              | ■ 社團報名系統<br>■ 單位名冊<br>■ 班網系統 | 45 42    |
|              | ■ 學學成語<br>■ 電子相 <i>簿</i>     |          |
|              | ■ 佈告欄                        |          |

3. 點選希望參加社團資訊右側 **金**我要報名 。下圖以周一武術社團為例。

| 社團名稱                                                                  | 上課日期                                             | 招收對象          | 社團學費  | 已報 / 招收 | 功能     |
|-----------------------------------------------------------------------|--------------------------------------------------|---------------|-------|---------|--------|
| 01 武術入門<br>饕餮壯圖 ⑧ 于名讀 ♥ 研習中心二樓<br>● **報名請填本學期之年級與班級**;詳細<br>說明請點入課程查看 | 2019/09/02 起至 2020/01/13<br>每星期一的 16:00 起至 17:30 | —、二、三、四、<br>五 | 1500元 | 1 / 15  | ▲ 我要報名 |
| 02 鐵木琴<br>課證批問 ④ 陳亞珺 ♥ 大研習教室<br>♥ **報名請填本學期之年級與班級** ; 詳細<br>説明請點入課程查看 | 2019/09/02 起至 2020/01/13<br>每星期一的 16:00 起至 17:30 | 一、二、三、四、<br>五 | 1500元 | 0 / 15  | ▲ 我要報名 |

可看見社團名稱、上課地點、上課日期、招收對象(年級)、社團學費、已報名人數及最右側報名按鈕。

 進入報名頁面可看見下圖資訊,依序輸入「學生身分證證號」、「學生姓名」;點選 「學生年級」與「學生班級」;填寫「家長姓名」與「家長聯絡電話(手機)」。

| 報名「01 武術入    | C English               |         |           |    |  |  |
|--------------|-------------------------|---------|-----------|----|--|--|
| 為維護您的報名權益,請務 | 必填寫正確資訊!!否則將取消錄取!       |         |           |    |  |  |
| 請輸入學生身分證號或居  | 請輸入請輸入學生身分證號或居留證號       | 學生姓名*   | 請輸入學生姓名   |    |  |  |
| 留冠犹*         |                         |         |           |    |  |  |
| 學生年級*        | ○年級一 ○年級二 ○年級三 ○年級四 ○年級 | 五       |           |    |  |  |
| 學生班級*        | ○甲班 ○乙班 ○丙班             |         |           |    |  |  |
| 家長姓名*        | 請輸入家長姓名                 | 家長聯絡電話* | 請輸入家長聯絡電話 | ×. |  |  |
| 以上資料無誤,確定報名! |                         |         |           |    |  |  |

5. 確認資料無誤後,點選下方

以上資料無誤,確定報名! 按鈕確認報名,報名成功後,即可看到

以下畫面。

| 王小明108學年度第1學期的報名社團列表 <sub>(共1筆)</sub> |                                                  |                         |                        |    |        |  |
|---------------------------------------|--------------------------------------------------|-------------------------|------------------------|----|--------|--|
| 社團名稱                                  | 上課時間                                             | 社團學費                    | 報名日期                   | 結果 | 功能     |  |
| 01 武術入門                               | 2019/09/02 起至 2020/01/13<br>每星期一的 16:00 起至 17:30 | 1500元<br><sup>未繳費</sup> | 2019-05-15<br>19:42:45 | 正取 | ♥ 取消報名 |  |
| 總繳費金額總共 1500 元,已繳 0 元,未繳 1500 元       |                                                  |                         |                        |    |        |  |

## 6. 重複步驟 1~5 進行下一個社團報名。

## 查詢或取消報名

## 1. 同報名步驟 1~2 進入報名系統畫面,選取左上方 我的社團 按鈕

| ♣ 我的社團 教師簡介                                                                  |                                                  |               |       |         |        |  |  |  |
|------------------------------------------------------------------------------|--------------------------------------------------|---------------|-------|---------|--------|--|--|--|
| 社團報名                                                                         |                                                  |               |       |         |        |  |  |  |
| 請選擇社團期別: 108學年度第1學期 ¥                                                        | 請選擇社團期別: 108學年度第1學期 <mark>▼</mark>               |               |       |         |        |  |  |  |
| 108學年度第1學期社團列<br><sup>開放報名期間</sup> :2019/05/15 15:00~2019/0                  | 表 (共16 筆)<br>5/29 12:00                          |               |       |         |        |  |  |  |
| 社團名稱                                                                         | 上課日期                                             | 招收對象          | 社團學費  | 已報 / 招收 | 功能     |  |  |  |
| 01 武術入門<br><b>該統社員 ④</b> 于名讀 ♥ 研習中心二樓<br>● **報名請填本學期之年級與班級**;詳細<br>說明請點入課程查看 | 2019/09/02 起至 2020/01/13<br>每星期一的 16:00 起至 17:30 | 一、二、三、四、<br>五 | 1500元 | 2 / 15  | ▶ 我要報名 |  |  |  |
|                                                                              |                                                  |               |       |         |        |  |  |  |

2. 選取報名年度學期及輸入學生報名時所使用之身分證字號或居留證號,並查詢。

| 查詢我報名    | 3過的社團      |                                       | <b>2</b> English |
|----------|------------|---------------------------------------|------------------|
| 請選擇社團期別: | 108學年度第1學期 | ✓ 請驗入請輸入學生身分證號或居留證號 請輸入請輸入學生身分證號或居留證號 | 查詢               |

3. 進入查詢頁面即可確認報名成功之社團。

| 查詢我報名過的社        | 土團                                               |          |                         |            |                        |           | C English   |
|-----------------|--------------------------------------------------|----------|-------------------------|------------|------------------------|-----------|-------------|
| 請選擇社團期別: 108學年度 | 第1學期                                             | > 請輸入請輸入 | 學生身分證號或居留證號             | F127810337 |                        |           | 查詢          |
| 王小明108學年度第1     | <u>學期的報名社團列表 (共1筆)</u>                           |          |                         |            |                        |           |             |
| 社團名稱            | 上課時間                                             |          | 社團學費                    | į          | 報名日期                   | 結果        | 功能          |
| 01 武術入門         | 2019/09/02 起至 2020/01/13<br>每星期一的 16:00 起至 17:30 |          | 1500元<br><sub>未繳費</sub> |            | 2019-05-15<br>19:42:45 | 正取        | ♥ 取満報名      |
|                 |                                                  |          |                         | 4          | 總繳費金額總共1               | 500元,已繳0; | 元,未繳 1500 元 |

| L  |        | (!)       |  |
|----|--------|-----------|--|
|    | 確定     | 要取消嗎?     |  |
| r. |        | 取消        |  |
|    | Cancel | 是!含淚取消報名! |  |

是!含淚取消報名!

即完成取消報名。